## Atualização do servidor Moovsec

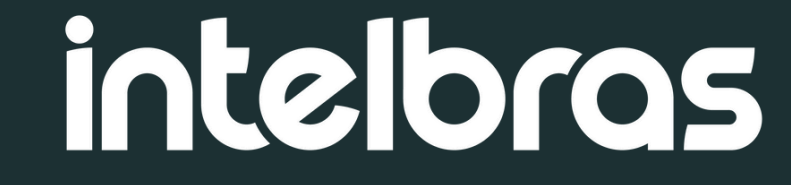

## **1** Verifique a versão atual do seu servidor

A atualização do Moovsec é feita de maneira gradual, <u>não</u> <u>sendo possível atualizar diretamente para versão mais recente</u> <u>sem passar pelas anteriores</u> a ela. Por exemplo, se seu Moovsec estiver na versão 1.6.1 e a versão mais atual for a versão 1.8.0, você terá que atualizar da 1.6.1 para 1.7.0, depois para 1.7.1 e finalmente para 1.8.0.

Por isto antes de atualizar o Moovsec verifique qual a versão atual instalada no seu servidor.

#### Para verificar a versão acesse o seu servidor via terminal, vá até a <u>pasta scripts</u> e execute o comando: **sudo ./serviceStatus.sh**

| moovsec@moovsec-OptiPlex-3020M                                                                        | :~/Downloads/mo   | ovsec_server_v1.7.0/scripts\$ ls                |                                                          |  |  |  |
|----------------------------------------------------------------------------------------------------|-------------------|-------------------------------------------------|----------------------------------------------------------|--|--|--|
| clearLogs.sh getSe                                                                                    | rviceLogs.sh      | removeContainers.sh s                           | topServices.sh                                           |  |  |  |
| reateDatabaseBackup.sh listCurrentConfigs.sh restartServices.sh updateConfig.sh                       |                   |                                                 |                                                          |  |  |  |
| createSslCertificate.sh populateInitialDatabaseData.sh restoreDatabaseBackup.sh updateCoturnConfig.sh |                   |                                                 |                                                          |  |  |  |
| createTTLRule.sh removeContainersAndImages.sh servicesStatus.sh                                       |                   |                                                 |                                                          |  |  |  |
| moovsec@moovsec-OptiPlex-3020M:~/Downloads/moovsec_server_v1.7.0/scripts\$ sudo ./servicesStatus.sh   |                   |                                                 |                                                          |  |  |  |
| [sudo] senha para moovsec:                                                                            |                   |                                                 |                                                          |  |  |  |
| MOOVSEC                                                                                               |                   |                                                 |                                                          |  |  |  |
| ======= Status dos servicos na máquina ========                                                       |                   |                                                 |                                                          |  |  |  |
| =======================================                                                               | ================= |                                                 |                                                          |  |  |  |
| NAMES                                                                                                 | STATUS            | IMAGE                                           | PORTS                                                    |  |  |  |
| moovsec_web_app                                                                                       | Up 23 hours       | <pre>moovsec_web_app:hotfix-1.7.1.27</pre>      | 0.0.0.0:80->80/tcp, :::80->80/tcp, 0.0.0.0:443->443/tcp, |  |  |  |
| :::443->443/tcp                                                                                       |                   |                                                 |                                                          |  |  |  |
| moovsec_web_service                                                                                   | Up 23 hours       | <pre>moovsec_web_service:hotfix-v1.7.1.5</pre>  |                                                          |  |  |  |
| moovsec_event_consumer                                                                                | Up 23 hours       | <pre>moovsec_event_consumer:v1.7.1.5</pre>      |                                                          |  |  |  |
| moovsec_iot_handler                                                                                   | Up 23 hours       | <pre>moovsec_iot_handler:v1.7.1.0</pre>         |                                                          |  |  |  |
| moovsec_kafka_broker                                                                                  | Up 23 hours       | confluentinc/cp-kafka:5.4.1                     | 0.0.0.0:9092->9092/tcp, :::9092->9092/tcp                |  |  |  |
| moovsec_web_app_server_manager                                                                        | Up 23 hours       | <pre>moovsec_server_manager:v1.7.1.25c</pre>    | 0.0.0.0:8080->80/tcp, :::8080->80/tcp, 0.0.0.0:8443->443 |  |  |  |
| /tcp, :::8443->443/tcp                                                                                |                   |                                                 |                                                          |  |  |  |
| moovsec_kafka_zookeeper                                                                               | Up 23 hours       | confluentinc/cp-zookeeper:5.4.1                 | 2888/tcp, 0.0.0.0:2181->2181/tcp, :::2181->2181/tcp, 388 |  |  |  |
| 8/tcp                                                                                                 |                   |                                                 |                                                          |  |  |  |
| moovsec_mongodb                                                                                       | Up 23 hours       | mongo:6.0.3                                     | 127.0.0.1:31017->27017/tcp                               |  |  |  |
| moovsec_coturn_server                                                                                 | Up 23 hours       | coturn/coturn:4.6.2-r7-alpine                   |                                                          |  |  |  |
| <pre>moovsec_migration_web_service</pre>                                                              | Up 23 hours       | <pre>moovsec_migration_web_service:v1.7.0</pre> |                                                          |  |  |  |
| moovsec@moovsec-OptiPlex-3020M                                                                        | :~/Downloads/mo   | ovsec_server_vi.7.0/scrupus\$                   |                                                          |  |  |  |

Ao executar este script, ele irá mostrar as versões dos serviços, que é versão atual do Moovsec.

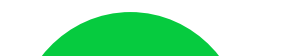

#### 2 Faça o backup do seu banco de dados

Antes de iniciar qualquer atualização, é fundamental realizar um backup completo de todos os seus dados importantes. Isso garantirá que, em caso de qualquer problema durante o processo de atualização, você possa restaurar seus dados sem perdas significativas.

Ainda na pasta **scripts** e execute o backup com o comando: **sudo ./createDatabaseBackup.sh** 

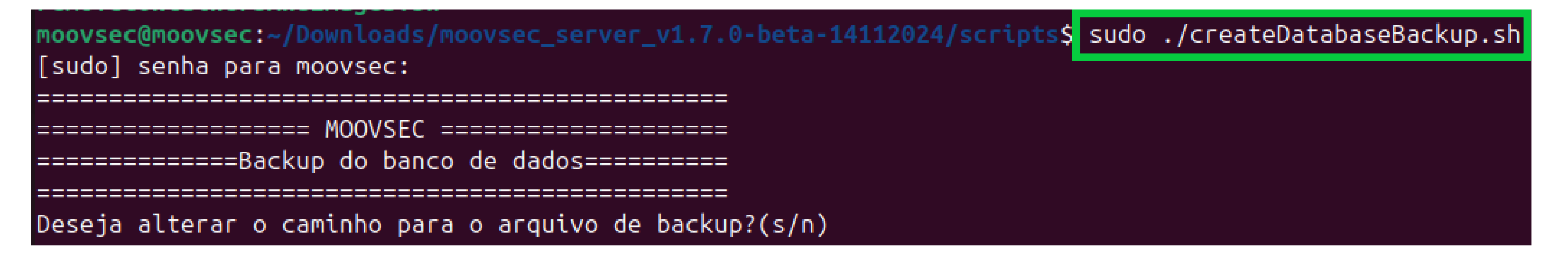

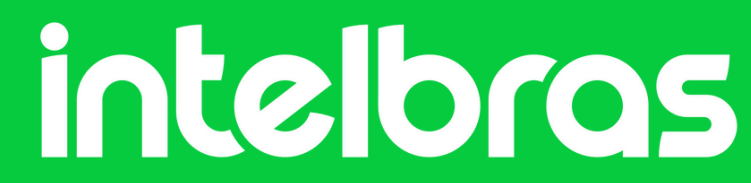

# **Baixe as versões subsequentes na pasta updates**

Acesse a pasta original de instalação do seu Moovsec no servidor e abra a <u>pasta updates</u> no terminal:

| <pre>moovsec@moovsec:~/Downloads/moovsec_server_v1.7.0-beta-14112024\$ ls</pre>          |                                                 |               |  |  |
|------------------------------------------------------------------------------------------|-------------------------------------------------|---------------|--|--|
| backups                                                                                  | installer.sh                                    | scripts       |  |  |
| coturn.conf                                                                              | moovsec-docker-compose.yml                      | serverManager |  |  |
| dockerfiles                                                                              | <pre>moovsec-inital-migration-compose.yml</pre> | ssl           |  |  |
| images                                                                                   | README.md                                       | updates       |  |  |
| <pre>moovsec@moovsec:~/Downloads/moovsec_server_v1.7.0-beta-14112024\$ cd updates/</pre> |                                                 |               |  |  |
| <pre>moovsec@moovsec:~/Downloads/moovsec_server_v1.7.0-beta-14112024/updates\$ S</pre>   |                                                 |               |  |  |

Baixe os arquivos de atualização necessários dentro desta pasta, pelo comando **wget** seguido do link de download do

#### arquivo:

## Para ter acesso aos links de download, acesse o formulário de download do Moovsec <u>clicando aqui</u>.

| <pre>moovsec@moovsec:~/Downloads/moovsec_server_v1.7.0-beta-14112024/updates\$ sudo wget https://cronos.intelbras.com.br/</pre> |
|----------------------------------------------------------------------------------------------------|
| download/MOOVSEC/MOOVSEC-UPDATE-V1/prod/MOOVSEC-UPDATE-V1-1.7.1-b66ad2a7df5e8ad4b5385795c38885f2.tar.gz                         |
| 2025-04-17 15:13:03 https://cronos.intelbras.com.br/download/MOOVSEC/MOOVSEC-UPDATE-V1/prod/MOOVSEC-UPDATE-V1-                  |
| 1.7.1-b66ad2a7df5e8ad4b5385795c38885f2.tar.gz                                                                                   |
| Resolvendo cronos.intelbras.com.br (cronos.intelbras.com.br) 192.168.50.190                                                     |
| Conectando-se a cronos.intelbras.com.br (cronos.intelbras.com.br) 192.168.50.190 :443 conectado.                                |
| A requisição HTTP foi enviada, aguardando resposta 200 OK                                                                       |
| Tamanho: 533969531 (509M) [application/octet-stream]                                                                            |
| Salvando em: 'MOOVSEC-UPDATE-V1-1.7.1-b66ad2a7df5e8ad4b5385795c38885f2.tar.gz.1'                                                |
|                                                                                                    |
| MOOVSEC-UPDATE-V1-1.7.1-b66a 100%[===================================                                                           |
|                                                                                                    |
| 2025-04-17 15:16:48 (2,26 MB/s) - 'MOOVSEC-UPDATE-V1-1.7.1-b66ad2a7df5e8ad4b5385795c38885f2.tar.gz.1' salvo [533969             |
| 531/533969531]                                                                                                    |

moovsec@moovsec:~/Downloads/moovsec\_server\_v1.7.0-beta-14112024/updates\$

#### Exemplo para versão 1.4.1:

#### sudo wget <a href="https://cronos.intelbras.com.br/">https://cronos.intelbras.com.br/</a> <a href="https://cronos.intelbras.com.br/">download/MOOVSEC/MOOVSEC-UPDATE-V1/prod/MOOVSEC-UPDATE-V1/prod/MOOVSEC-UPDATE-V1-v1.4.1-6c8a3cab25909f3008ca795da1d17d52.gz</a>

Obs.: Baixe apenas as versões superiores a sua atual.

## **4** Descompacte os arquivos via terminal

Após baixar os arquivos na pasta updates, execute o(s) seguinte(s) comando(s) no terminal para extrair a(s) pasta(s) de atualização corretamente:

gzip -d -c "nome do arquivo" | tar -xv

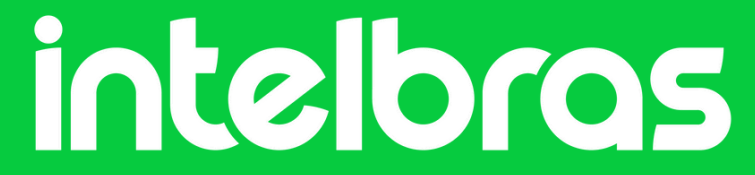

#### Versão 1.4.1:

**gzip -d -c** MOOVSEC-UPDATE-V1-v1.4.1-6c8a3cab25909f3008ca795da1d17d52.gz **| tar -xv** 

**Versão 1.5.0: gzip -d -c** MOOVSEC-UPDATE-V1-1.5.0faae924bfe62c0657029a1b445563a49.gz **tar -xv** 

Versão 1.5.1: gzip -d -c MOOVSEC-UPDATE-V1-1.5.1af9432c94488bbc61342bb5c4bd1b075.gz **tar -xv** 

Versão\* 1.6.0:

\* Esta versão só descompacta corretamente com o seguinte comando:

**tar -xf** MOOVSEC-UPDATE-V1-1.6.0-95cb873ea46d754f06cf6510dda5a092.gz

Versão 1.6.1: gzip -d -c MOOVSEC-UPDATE-V1-1.6.1de6eee462a497b123f00442f13371ea1.gz **tar -xv** 

Versão 1.7.0: gzip -d -c MOOVSEC-UPDATE-V1-1.7.0c8303f31859d4a7de72c34211b2ec10e.gz **tar -xv** 

Versão 1.7.1: gzip -d -c MOOVSEC-UPDATE-V1-1.7.1b66ad2a7df5e8ad4b5385795c38885f2.tar.gz **tar -xv** 

#### m<mark>oovsec@moovsec:~/Downloads/moovsec\_server\_v1.7.0-beta-14112024/updates\$</mark> sudo gzip -d -c MOOVSEC-UPDATE-V1-1.7.1-b6 6ad2a7df5e8ad4b5385795c38885f2.tar.gz.1 | tar -xv

#### ./moovsec-update-v1./.1/

- ./moovsec-update-v1.7.1/README.md
- ./moovsec-update-v1.7.1/update.sh
- ./moovsec-update-v1.7.1/.env.new
- ./moovsec-update-v1.7.1/images/
- ./moovsec-update-v1.7.1/images/.gitkeep
- ./moovsec-update-v1.7.1/images/moovsec\_mongodb\_migration-v1.7.1.2.tar
- ./moovsec-update-v1.7.1/images/moovsec\_web\_service-v1.7.1.4.tar
- ./moovsec-update-v1.7.1/images/moovsec\_server\_manager\_v1702.tar
- ./moovsec-update-v1.7.1/images/moovsec\_iot\_handler\_v1.7.1.0-beta-20250228.tar
- ./moovsec-update-v1.7.1/images/moovsec\_event\_consumer-v1.7.1.5.tar
- ./moovsec-update-v1.7.1/images/moovsec\_web\_app\_prod-1.7.1.25c.tar
- ./moovsec-update-v1.7.1/moovsec-docker-compose.yml
- ./moovsec-update-v1.7.1/mongodb-migration-compose.yml
- moovsec@moovsec:~/Downloads/moovsec\_server\_v1.7.0-beta-14112024/updates\$ \$

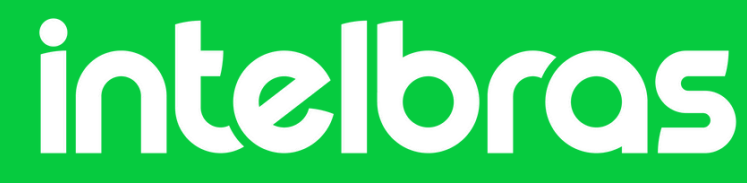

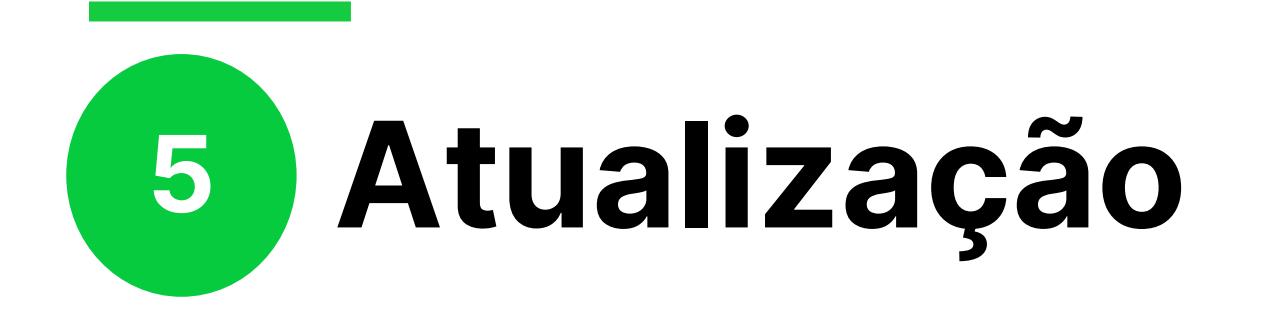

Após descompactar a(s) pasta(s) corretamente, cada atualização irá gerar uma pasta, acesse a pasta da versão subsequente a atual e execute o script de atualização:

#### sudo ./update.sh

moovsec@moovsec:~/Downloads/moovsec\_server\_v1.7.0-beta-14112024/updates\$ cd moovsec-update-v1.7.1/ moovsec@moovsec:~/Downloads/moovsec\_server\_v1.7.0-beta-14112024/updates/moovsec-update-v1.7.1\$ ls mongodb-migration-compose.yml moovsec-docker-compose.yml README.md update.sh oovsec@moovsec:~/Downloads/moovsec\_server\_v1.7.0-beta-14112024/updates/moovsec-update-v1.7.1 sudo ./update.sh \_\_\_\_\_\_\_\_\_\_\_\_\_\_\_\_\_\_\_\_\_\_\_\_\_ Verificando requisitos da atualização

Após completar o script de atualização, volte na pasta updates, acesse a pasta da próxima versão de atualização e execute o mesmo script nesta versão. Repita o procedimento até chegar na versão mais atual!

Seguindo este procedimento seu Moovsec estará atualizado para última versão!

#### **Resumo**:

- 1 Verifique sua versão;
- 2 Faça o backup do seu banco de dados;
- 3 Baixe as versões subsequentes na pasta updates;
- 4 Descompacte os arquivos via terminal;

5 - Acesse a pasta da atualização e rode o script ./update.sh para atualizar;

6 - Repita versão por versão até chegar na última;

Sequencia de atualização:

Manual do Moovsec: https://moovsec.intelbras.com.br:3090/

Confira nossa playlist do Moovsec no youtube clicando aqui

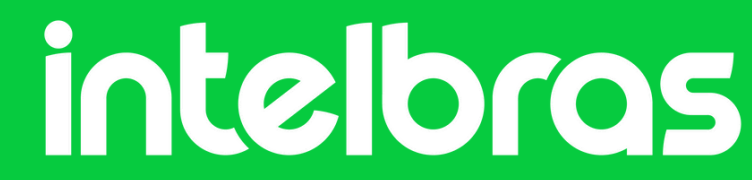

#### Dúvidas ou sugestões entre em contato via:

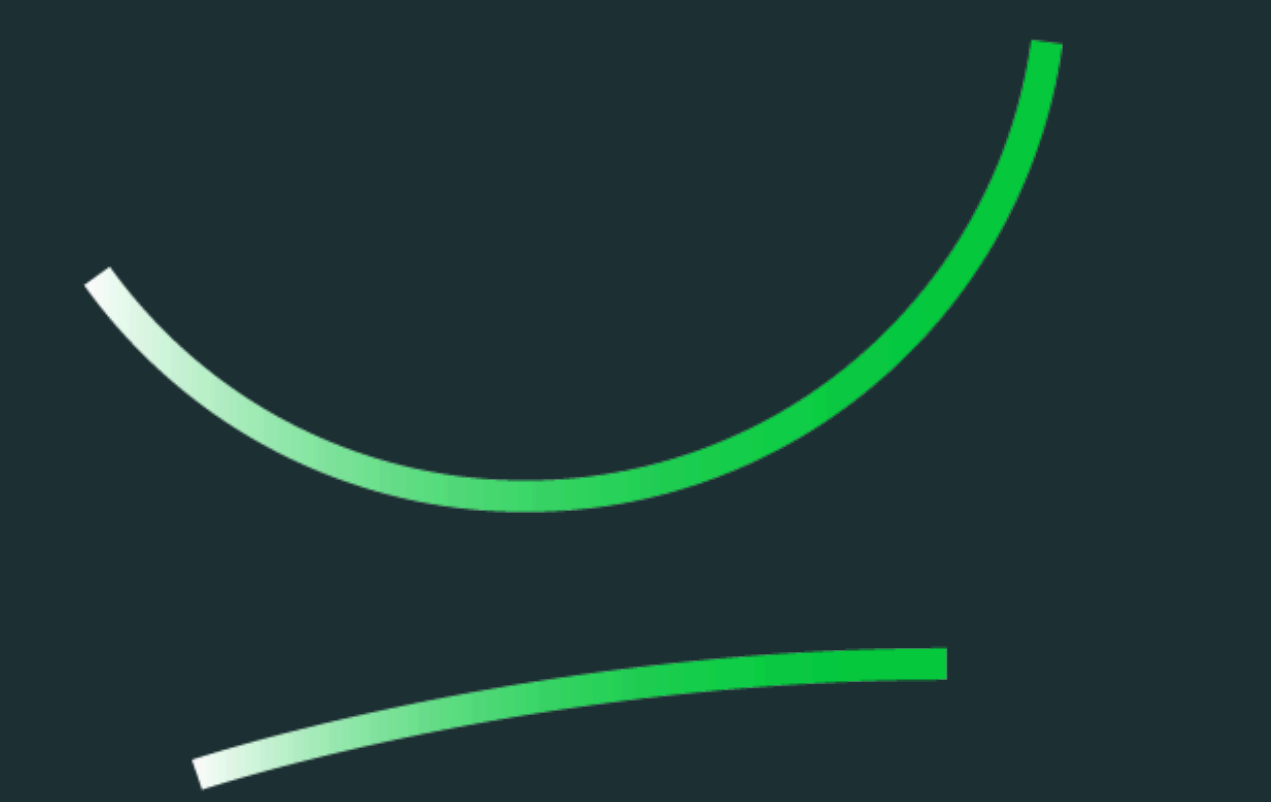

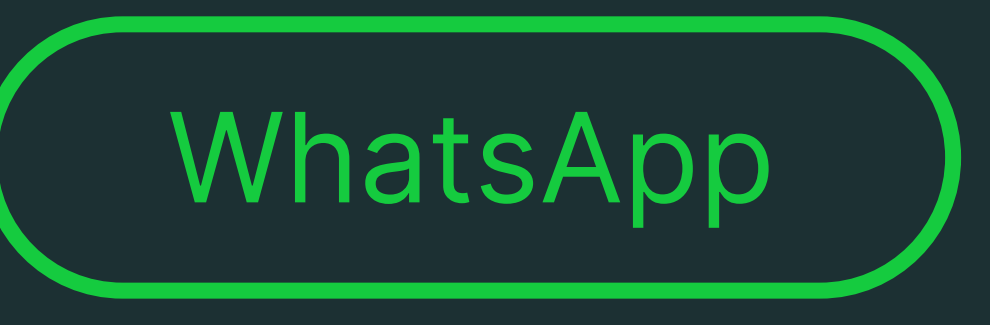

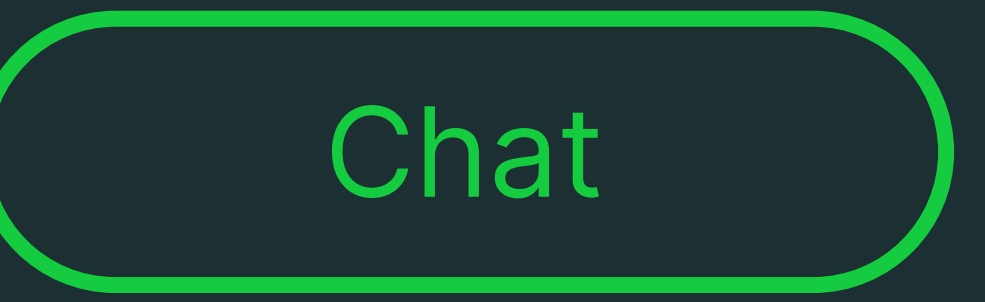

**Suporte a clientes:** intelbras.com/pt-br/contato/suporte-tecnico/

Vídeo tutorial: <u>youtube.com/IntelbrasBR</u>

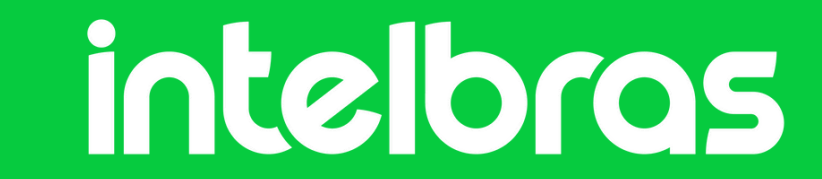

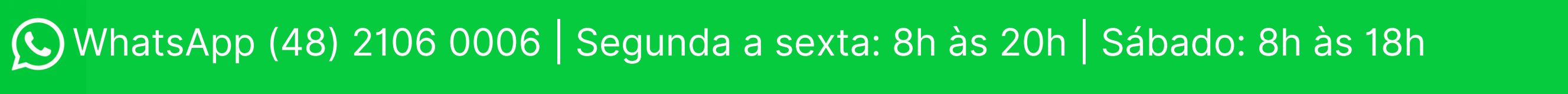